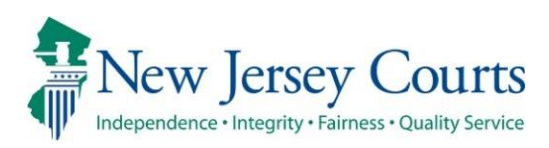

# Electronic Complaint Disposition Report (eCDR) – Municipal Release Notes 11/1/2024

### eCDR Complaint Generation

| Enhanced | The Complaint Generation process has been enhanced to default the Complaint Type to 'To Be Determined' when generating a complaint. For more information, click <u>here</u> .                                             |
|----------|----------------------------------------------------------------------------------------------------|
| Enhanced | The First Appearance Information section has been removed from the 'Complaint' tab and will be displayed on the confirmation screen. For more information, click <u>here</u> .                                            |
| Enhanced | The 'Charges and Narratives' tab will display the 'FP Status' field<br>and include the value selected when generating a complaint. For<br>more information, click <u>here</u> .                                           |
| Enhanced | The confirmation screen has been enhanced to include the complaint type option and display the 'First Appearance Information' section. For more information, click <u>here</u> .                                          |
| Enhanced | The printed copy of the complaint has been enhanced to include<br>the room number or the virtual appearance information and the<br>'Finding Codes' section has been updated. For more information,<br>click <u>here</u> . |

The Complaint Generation process has been enhanced to default the Complaint Type to 'To Be Determined' when generating a complaint.

• The defendant custody verbiage has been updated to "Is the defendant in your physical custody to be fingerprinted? If the Defendant is in the custody of another police department or in jail, please answer NO."

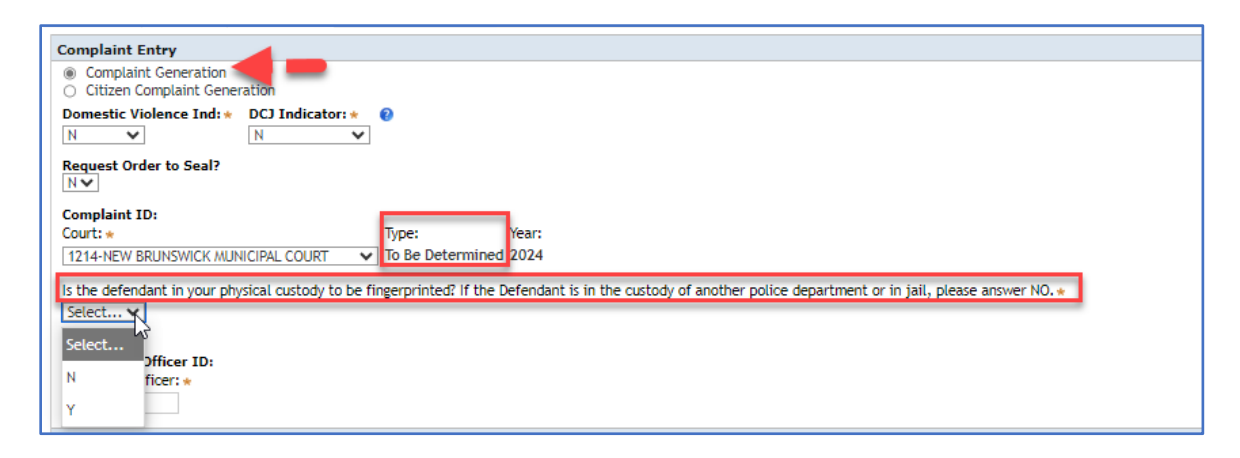

Note:

• If a LiveScan record is not selected, the 'FP Status' field will be displayed and the appropriate value must be selected.

| /eS                                                           | sscan Arrest List                                        |                     |              |              |            |              |             |              |                                                      |                  |           |
|---------------------------------------------------------------|----------------------------------------------------------|---------------------|--------------|--------------|------------|--------------|-------------|--------------|------------------------------------------------------|------------------|-----------|
| z                                                             | Refresh list Search By PCH                               |                     |              |              |            |              |             |              |                                                      |                  |           |
|                                                               | Date Of Arrest                                           | Name -              | Court Code - | PCN +        | DOB        | SBI Number * | Address 👻   | Charge 👻     | Description -                                        | Actions          | Processed |
| 0                                                             | 10/20/2024                                               | HENRY JONESES       | 1214         | 121479334810 | 06/06/1985 | 240701J      | Trenton, NJ | 2C:14-2A(4)  | AGG SEX ASSAULT-D ARMED W/ & THREATENS USE OF WEAPON | Actions <b>V</b> | <b>~</b>  |
| 0                                                             | 10/20/2024                                               | HENRY JONESES       | 1214         | 121479334809 | 06/06/1985 | 240701J      | Trenton, NJ | 2C:14-2A(4)  | AGG SEX ASSAULT-D ARMED W/ & THREATENS USE OF WEAPON | Actions <b>V</b> |           |
| 0                                                             | 10/20/2024                                               | HENRY JONESES       | 1214         | 121479334808 | 06/06/1985 | 240701J      | Trenton, NJ | 2C:14-2A(4)  | AGG SEX ASSAULT-D ARMED W/ & THREATENS USE OF WEAPON | Actions <b>v</b> |           |
| 0                                                             | 10/20/2024                                               | HENRY JONESES       | 1214         | 121479334807 | 06/06/1985 | 240701J      | Trenton, NJ | 2C:14-2A(4)  | AGG SEX ASSAULT-D ARMED W/ & THREATENS USE OF WEAPON | Actions <b>v</b> |           |
| 0                                                             | 10/20/2024                                               | Charlie A Brown     | 1214         | 121429733103 | 02/05/1981 | 544713T      | Trenton, NJ | 2C:14-2A(4)  | AGG SEX ASSAULT-D ARMED W/ & THREATENS USE OF WEAPON | Actions <b>v</b> | ×         |
| 0                                                             | 10/6/2024                                                | Ben A Charles       | 1214         | 010419853672 | 02/20/1979 | 3574295      | TRENTON, N. | 2C:20-11B(1) | SHOPLIFTING-TAKE MERCH W/O PAYING                    | Actions <b>v</b> | ×         |
|                                                               | <ul> <li>Defendant R</li> </ul>                          | efused              |              | 507247090203 | 11/16/1983 | 587488D      | Trenton, NJ | 2C:11-3A(1)  | MURDER - PURPOSELY                                   | Actions <b>v</b> | ×         |
| E                                                             | - Incarcerated                                           | I Elsewhere         |              | 121429721055 | 09/06/1985 | 544695T      | Trenton, NJ | 2C:14-2A(4)  | AGG SEX ASSAULT-D ARMED W/ & THREATENS USE OF WEAPON | Actions <b>v</b> | ~         |
|                                                               | <ul> <li>Incapacitate</li> <li>Ink and Roll I</li> </ul> | id/Hospital<br>Done |              | 507247091226 | 04/08/1987 | 294593D      | Trenton, NJ | 2C:11-3A(1)  | MURDER - PURPOSELY                                   | Actions <b>v</b> | ×         |
|                                                               | - None Taken                                             |                     |              | 507247091246 | 03/10/1977 | 726115Z      | Trenton, NJ | 2C:5-1A(1)   | CRIMINAL ATTEMPT - PURPOSELY ENGAGES IN CONDUCT      | Actions <b>v</b> |           |
| Q - Not Required<br>Q - Not Required<br>Q - Not Required<br>V |                                                          |                     |              |              |            |              |             |              |                                                      |                  |           |
| Continue                                                      |                                                          |                     |              |              |            |              |             |              |                                                      |                  |           |

- If a LiveScan record is selected:
  - The 'FP status' field will be updated to display 'L-Livescan' and cannot be modified.
  - The 'PCN' field will display the information from the LiveScan record and cannot be modified.

| 2       | Refresh list            |                 | Search By PCN | i.           |            |              |                                   |              | << < Page                                            | 1 of 2           | \$ \$\$               |
|---------|-------------------------|-----------------|---------------|--------------|------------|--------------|-----------------------------------|--------------|------------------------------------------------------|------------------|-----------------------|
|         | Date Of Arrest          | Name *          | Court Code *  | PCN *        | DOB        | SBI Number 🔻 | Address 🔻                         | Charge 🔹     | Description *                                        | Actions          | Processed             |
| 0       | 10/20/2024              | HENRY JONESES   | 1214          | 121479334810 | 06/06/1985 | 240701J      | Trenton, NJ                       | 2C:14-2A(4)  | AGG SEX ASSAULT-D ARMED W/ & THREATENS USE OF WEAPON | Actions <b>v</b> | ×                     |
| 0       | 10/20/2024              | HENRY JONESES   | 1214          | 121479334809 | 06/06/1985 | 240701J      | Trenton, NJ                       | 2C:14-2A(4)  | AGG SEX ASSAULT-D ARMED W/ & THREATENS USE OF WEAPON | Actions <b>v</b> |                       |
| 0       | 10/20/2024              | HENRY JONESES   | 1214          | 121479334808 | 06/06/1985 | 240701J      | Trenton, NJ                       | 2C:14-2A(4)  | AGG SEX ASSAULT-D ARMED W/ & THREATENS USE OF WEAPON | Actions <b>v</b> |                       |
| 0       | 10/20/2024              | HENRY JONESES   | 1214          | 121479334807 | 06/06/1985 | 240701J      | Trenton, NJ                       | 2C:14-2A(4)  | AGG SEX ASSAULT-D ARMED W/ & THREATENS USE OF WEAPON | Actions <b>v</b> |                       |
| 0       | 10/20/2024              | Charlie A Brown | 1214          | 121429733103 | 02/05/1981 | 544713T      | Trenton, NJ                       | 2C:14-2A(4)  | AGG SEX ASSAULT-D ARMED W/ & THREATENS USE OF WEAPON | Actions <b>v</b> | ×                     |
| ۲       | 10/6/2024               | Ben A Charles   | 1214          | 010419853672 | 02/20/1979 | 3574295      | TRENTON, NJ                       | 2C:20-11B(1) | SHOPLIFTING-TAKE MERCH W/O PAYING                    | Actions V        | <ul> <li>✓</li> </ul> |
| 0       | 10/1/2024               | JOHN AKOYA      | 1214          | 507247090203 | 11/16/1983 | 587488D      | Trenton, NJ                       | 2C:11-3A(1)  | MURDER - PURPOSELY                                   | Actions <b>V</b> | ✓                     |
| 0       | 9/30/2024               | Brain A Suzzu   | 1214          | 121429721055 | 09/06/1985 | 544695T      | Trenton, NJ                       | 2C:14-2A(4)  | AGG SEX ASSAULT-D ARMED W/ & THREATENS USE OF WEAPON | Actions <b>v</b> | ✓                     |
| 0       | 9/1/2024                | JOHN SHIVONNE   | 1214          | 507247091226 | 04/08/1987 | 294593D      | Trenton, NJ                       | 2C:11-3A(1)  | MURDER - PURPOSELY                                   | Actions <b>v</b> | ✓                     |
| 0       | 9/1/2024                | Shiv A OOS      | 1214          | 507247091246 | 03/10/1977 | 726115Z      | Trenton, NJ                       | 2C:5-1A(1)   | CRIMINAL ATTEMPT - PURPOSELY ENGAGES IN CONDUCT      | Actions <b>v</b> |                       |
| FI<br>L | P Status: *<br>LiveScan |                 | ~             |              |            |              | PCN:<br>01041<br><u>C</u> ontinue | 9853672      |                                                      |                  |                       |

• If the 'FP Status' field is left blank, an error message will be displayed, "This field may not be blank."

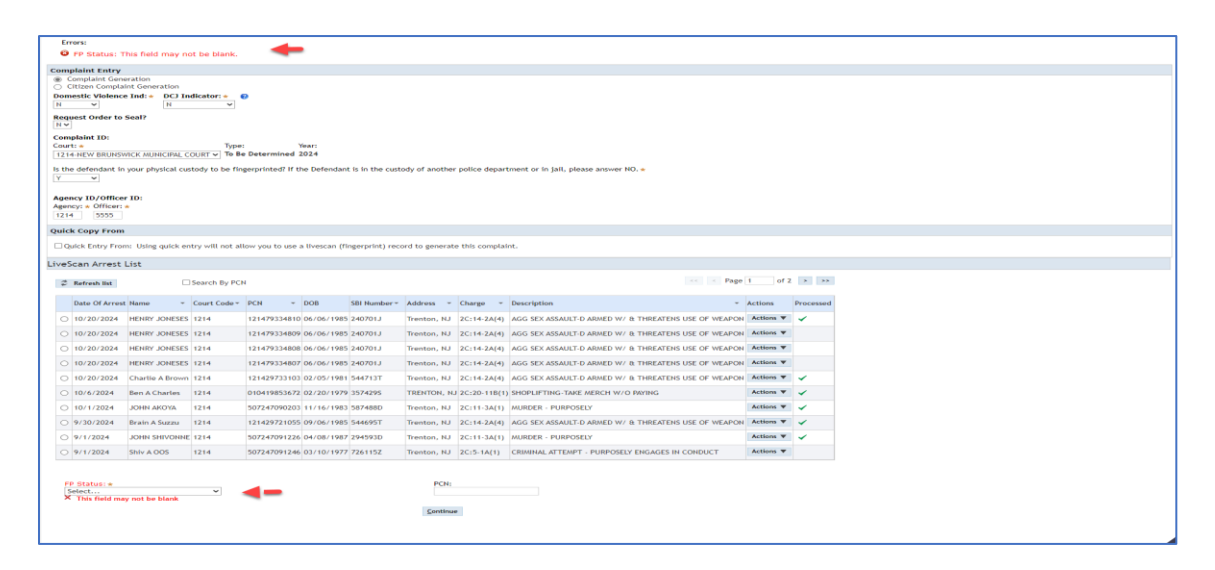

(Back)

The First Appearance Information section has been removed from the 'Complaint' tab and will be displayed on the confirmation screen.

| IPLAINT 1214 2024 Shiv A. OOS                                          |                                |                    |
|------------------------------------------------------------------------|--------------------------------|--------------------|
| Defendant Complaint Charges and Narratives Affidavit of Probable Cause | PLEIR Involved Persons         |                    |
| Complaint Details                                                      |                                |                    |
| Issue Date:                                                            | Offense Date: *                | Time:              |
|                                                                        | 9/1/2024                       | HH V MM V AM/PM V  |
| Date of Arrest:                                                        | Police Case No:                | Assigned Agency: * |
| 9/1/2024                                                               | Co.Def Count:                  | 1214               |
| 1214 - NEW BRUNSWICK CITY                                              |                                | Yv                 |
| Agency ID: * Officer ID: *                                             | Serious Bodily Injury/Death: * | Military Status: * |
| 1214 5555                                                              | Select 🗸                       | Select v           |
| DCJ Indicator: *                                                       |                                |                    |
| ▼ Additional Complaint Info                                            |                                |                    |
| Enter Co-Defendant, Case Notes, and Miscellaneous Information:         |                                |                    |
| LiveScan Miscellaneous Number: 888888888888888888888888888888888888    |                                |                    |
| Enter Related Tickets/Complaints:                                      |                                |                    |
|                                                                        |                                |                    |
|                                                                        |                                |                    |
|                                                                        | << Back <u>C</u> ontinue >>    |                    |

(Back)

The 'Charges and Narratives' tab will display the 'FP Status' field and include the value selected when generating a complaint.

• The 'FP Status' field may be modified but cannot be left blank.

| Defendant   | Complaint | Charges and Narratives | Affidavit of Probable Cause | PLEIR I | Involved Persons |           |                    |        |
|-------------|-----------|------------------------|-----------------------------|---------|------------------|-----------|--------------------|--------|
| Charge Infe | ormation  |                        |                             |         |                  |           |                    |        |
|             | 0#1000    |                        | ture Offerer                | r       | Dava Cada        | Deserve   | Offeren Developier | Delete |
| No Pecords  | Found     |                        | Aux Onense                  |         | Drug Code        | Degree    | onense beschption  | Delete |
|             | 00110     |                        |                             |         |                  |           |                    |        |
| ED Status:  | id item   |                        |                             | PCN-    |                  |           |                    |        |
| Q - Not Req | uired     | ~                      |                             |         |                  |           |                    |        |
|             |           |                        |                             |         |                  |           |                    |        |
|             |           |                        |                             |         |                  | << Back C | ontinue >>         |        |

• If the 'FP Status' field is left blank, an error message will be displayed, "This field may not be blank."

| Errors:<br>SFP Status: This field may    | Errors:<br>Ø FP Status: This field may not be blank. |                         |                      |        |                                                   |        |  |  |  |
|------------------------------------------|------------------------------------------------------|-------------------------|----------------------|--------|---------------------------------------------------|--------|--|--|--|
| COMPLAINT 12142024 Ben A. Charle         | IPLAINT 12142024 Ben A. Charles View Case Jacket     |                         |                      |        |                                                   |        |  |  |  |
| Defendant Complaint                      | Charges and Narratives Affi                          | davit of Probable Cause | PLEIR Involved Perso | 5      |                                                   |        |  |  |  |
| DNA Collection not required              |                                                      |                         |                      |        |                                                   |        |  |  |  |
| Charge Information                       |                                                      |                         |                      |        |                                                   |        |  |  |  |
|                                          |                                                      |                         |                      |        |                                                   |        |  |  |  |
| Offense                                  |                                                      | Aux Offense             | Drug Code            | Degree | Offense Description                               | Delete |  |  |  |
| 1 ▶ 🖋 A:9-49B                            |                                                      |                         |                      | D      | COMMIT UNAUTHORIZED ACT DURING EMERGENCY/PROPERTY | 1      |  |  |  |
| Add item     FP Status:     Select     X | •                                                    |                         | PCN:                 |        | DNA Collected: •<br>No 	v                         |        |  |  |  |

Note: If a LiveScan record is selected:

- The 'FP status' field will be updated to display 'L-Livescan' and cannot be modified.
- The 'PCN' field will display the information from the LiveScan record and cannot be modified.

| coi | PLAINT 1214 202        | 4 Ben A. Charle | 5                      |                             |             |                  |                    |                             |                                               |       |        |
|-----|------------------------|-----------------|------------------------|-----------------------------|-------------|------------------|--------------------|-----------------------------|-----------------------------------------------|-------|--------|
|     | Defendant              | Complaint       | Charges and Narratives | Affidavit of Probable Cause | PLEIR       | Involved Persons |                    |                             |                                               |       |        |
|     | DNA has been           | collected.      |                        |                             |             |                  |                    |                             |                                               |       |        |
|     | Charge Infor           | mation          |                        |                             |             |                  |                    |                             |                                               |       |        |
|     |                        |                 |                        |                             |             |                  |                    |                             |                                               |       |        |
|     |                        | Offense         |                        |                             | Aux Offense | 2                | Drug Code          | Degree                      | Offense Description                           |       | Delete |
|     | 1 🕨 🖉                  | 20:35-24        |                        |                             |             |                  | 18 - Dexedrine     | D                           | POSS OF PRESCRIPT DRUGS IN ORIGINAL CONTAINER |       | 8      |
|     | (†)<br>FP Status:<br>L | ldd item        |                        |                             |             | P                | CN:<br>10419853672 |                             | DNA Collec<br>Yes                             | ited: |        |
|     |                        |                 |                        |                             |             |                  |                    | << Back <u>C</u> ontinue >> |                                               |       |        |

(Back)

The confirmation screen has been enhanced to include the complaint type option and display the 'First Appearance Information' section.

The confirmation screen will include the following enhancements.

- The verbiage will be updated to "Upon further review of this case, select the complaint type".
- The complaint type will display two options, 'Summons' and 'Request a Warrant'.
- If 'Summons' is selected, the 'View PSA' button will be displayed.

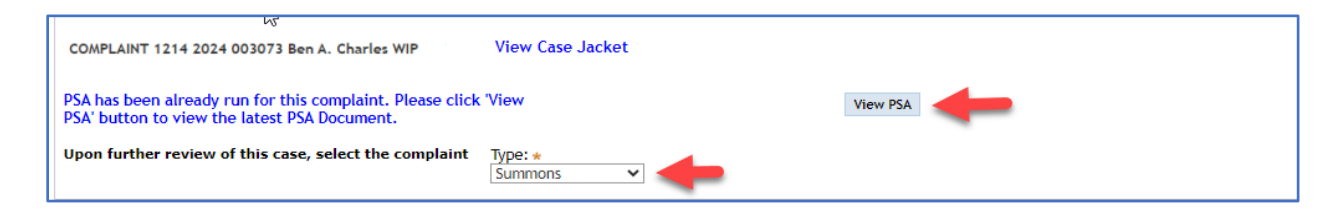

• If 'Request a Warrant' is selected, the 'View PSA' and 'ReRun PSA' buttons will be displayed.

|                                                                                                    | <u></u> }                      |          |           |   |
|----------------------------------------------------------------------------------------------------|--------------------------------|----------|-----------|---|
| COMPLAINT 1214 2024 003073 Ben A. Charles WIP                                                            | View Case Jacket               |          |           |   |
| PSA has been already run for this complaint. Please clic<br>PSA' button to view the latest PSA Document. | k 'View                        | View PSA | ReRun PSA | + |
| Upon further review of this case, select the complaint                                                   | Type: *<br>Request a Warrant V |          |           |   |

Note: The 'First Appearance Information' section and 'Review Draft certification' button will be displayed after the complaint type is selected.

When 'Summons' is selected and the complaint includes <u>only non-indictable</u> <u>charges</u>, the First Appearance Information will default and can be modified. The 'Appearance Room' may be an alphanumeric value when the 'Complaint Type' is 'Summons' and the 'Appearance Court is 'Central First Appearance/CJP'.

| COMPLAINT 1214 5 2024 003073 Ben A. Charles WIP View Case Jacket                                             |                                              |                                     |
|----------------------------------------------------------------------------------------------------|----------------------------------------------|-------------------------------------|
| Upon further review of this case, select the complaint Type: *                                               |                                              |                                     |
| First Appearance Info                                                                                        |                                              |                                     |
| Appearance Required: *                                                                                       | Appearance Court: * Municipal                |                                     |
| Appearance Date: * mm/dd/yyyy                                                                                | Appearance Time:<br>*[HH v]*[MM v]*[AM/PM v] | Virtual Hearing: Appearance Room: * |
| You must select the Review Draft Certification option to continue the process.<br>Review Draft Certification |                                              |                                     |

When 'Summons' is selected and the complaint includes <u>an indictable charge</u>, note the following for the 'First Appearance Information':

- 'Appearance Required' defaults to 'Y' and cannot be modified.
- 'Appearance Court' defaults to 'Central First Appearance/CJP' and cannot be modified.
- 'Appearance Date' and 'Appearance Time' will be required.
- 'Virtual Hearing' is optional.
- 'Appearance Room' is required when 'Virtual Hearing' is selected. 'Appearance Room' is an alpha/numeric field.

| COMPLAINT 1214 S 2024 003073 Ben A. Charles WIP View Case Jacket                                             |                                                   |                                   |
|----------------------------------------------------------------------------------------------------|---------------------------------------------------|-----------------------------------|
| Upon further review of this case, select the complaint Type: *                                               |                                                   |                                   |
| First Appearance Info                                                                                        |                                                   |                                   |
| Appearance Required:<br>Y                                                                                    | Appearance Court:<br>Central First Appearance/CJP |                                   |
| Appearance Date: * mm//dd/yyyy                                                                               | Appearance Time:<br>*[HH ]*[MM ]*[AM/PM ]         | Virtual Hearing: Appearance Room: |
| You must select the Review Draft Certification option to continue the process.<br>Review Draft Certification |                                                   |                                   |

When 'Request a Warrant' is selected and the complaint includes <u>only non-indictable charges</u>, note the following for the 'First Appearance Information':

- 'Appearance Required' defaults to 'Y' and can be modified.
- 'Appearance Court' defaults to 'Municipal' and can be modified.
- 'Appearance Date' and 'Appearance Time' are required.
- 'Virtual Hearing' is optional.
- 'Appearance Room' defaults to '0001' and can be modified. 'Appearance Room' is a numeric field.

| COMPLAINT 1214 2024 003073 Ben A. Charles WIP View Case Jacket                     |                          |                                     |
|------------------------------------------------------------------------------------|--------------------------|-------------------------------------|
| Upon further review of this case, select the complaint Type: * Request a Warrant v |                          |                                     |
| First Appearance Info                                                              |                          |                                     |
| Appearance Reguired: *                                                             | Appearance Court: *      |                                     |
| Y• -                                                                               | Municipal 🗸              |                                     |
| Appearance Date: *                                                                 | Appearance Time:         | Virtual Hearing: Appearance Room: * |
| mm/dd/yyyy                                                                         | * HH v * MM v * AM/ PM v | 0001                                |
| You must select the Review Draft Certification option to continue the process.     |                          |                                     |
| Review Draft Certification                                                         |                          |                                     |
|                                                                                    |                          |                                     |

When 'Request a Warrant' is selected and the complaint includes <u>an indictable</u> <u>charge</u>, the 'First Appearance Information' will default and cannot be modified.

| View Case Jacket               |
|--------------------------------|
| iype: *<br>Request a Warrant V |
|                                |
| Appearance Court: *            |
| Central First Appearance/CJP 🗸 |
| continue the process.          |
|                                |
| т<br>[                         |

(Back)

The printed copy of the complaint has been enhanced to include the room number or the virtual appearance information and the 'Finding Codes' section has been updated.

#### **Room Number**

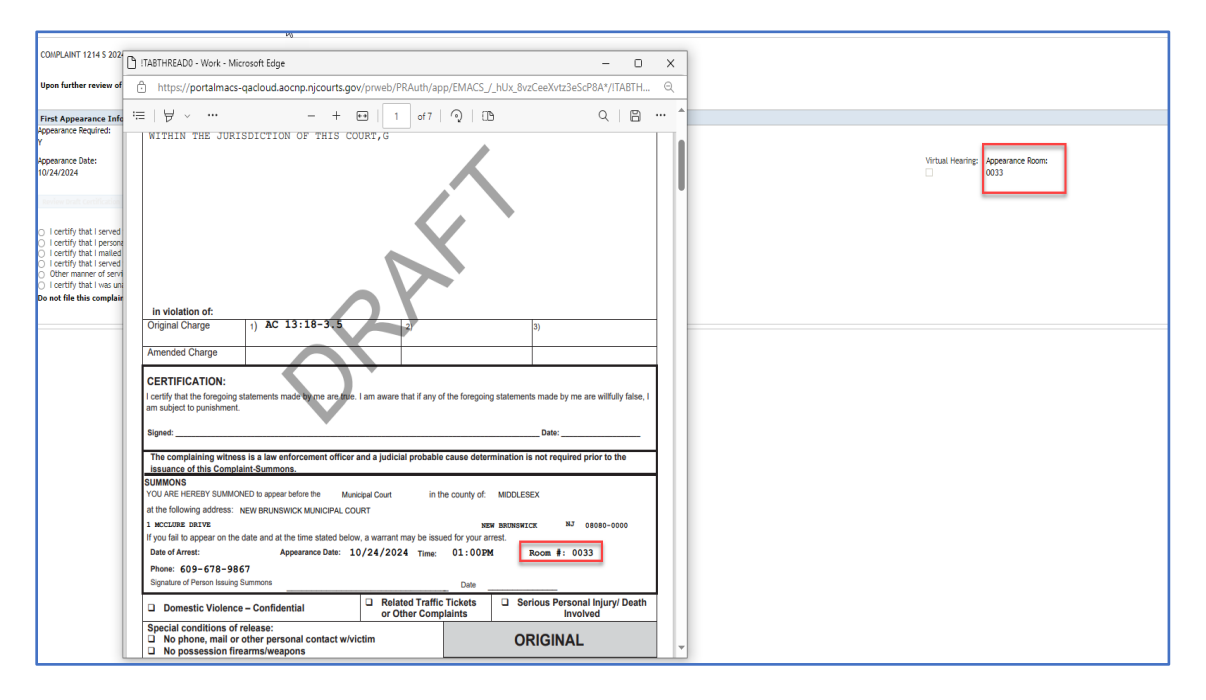

#### **Virtual Information**

| COMPLAINT 1214 S ITABTHREAD0 - Work - Micro                                                                                                    | osoft Edge – 🗆 X                                                                                                    |
|----------------------------------------------------------------------------------------------------|----------------------------------------------------------------------------------------------------|
| Upon further review 🚊 https://portalmacs-q                                                                                                    | adoud.aocnp.njcourts.gov/prweb/PRAuth/app/EMACShUx_8vzCeeXvtz3eScP8A*/ITABTH Q                                                                                                    |
| First Appearance : :=   \                                                                                                    | - + E   1 of7   0   D Q   D · · · ·                                                                                                    |
| Appearance Date:<br>10/28/2024                                                                                                    | Withail Reom:<br>₩98                                                                                                    |
| Do not file this comp<br>in violation of:<br>Original Charge                                                                                                    | 1) AC 13:18-3.5                                                                                                    |
| Amended Charge<br>CERTIFICATION:<br>I certify that the foregoing str<br>am subject to purishment.                                                                                                    | Latements made by me are able. I am aware that if any of the foregoing statements made by me are willfully faise, I                                                                                                    |
| Signed:                                                                                                    | Date:                                                                                                    |
| The complaining without<br>Issuance of this Complain<br>SUMMOND<br>YOU ARE HEREBY SUMMOND<br>at the following address: Na<br>1 sections save<br>If yours into appear on the di<br>Date of Armest:<br>Phane: (0)-078-9867<br>Signature of Pennen Issuing Six | Is a bare enforcement officer and a judicial probable cause determination is not required prior to the<br>nt Summons.<br>ED to appare broker the Municipal Court in the county of: MIDDLESEX<br>BerShutNWCK MUNCPAL COURT<br>Serve Beautry Court and the time stated below, a warrant may be issued for an error.<br>Apparance Date: 10/28/2024 Time: 01:00 PM<br>Tate and at the time stated below, a warrant may be issued for an error.<br>Apparance Date: 10/28/2024 Time: 01:00 PM<br>Date |
| Domestic Violence -                                                                                                    | Confidential     Related Traffic Tickets     or Other Complaints     Involved                                                                                                    |
| No phone, mail or of                                                                                                    | Interse: ORIGINAL arms/weapons                                                                                                    |

## **Finding Codes**

| COMPLAINT - WARRANT (Court Action)                                                                                                    |                                       |                        |                                            |           |                        |                  |                                       |                                                                                                    |                    |                 |           |  |  |  |
|----------------------------------------------------------------------------------------------------|---------------------------------------|------------------------|--------------------------------------------|-----------|------------------------|------------------|---------------------------------------|----------------------------------------------------------------------------------------------------|--------------------|-----------------|-----------|--|--|--|
| CON                                                                                                    | COMPLAINT NUMBER                      |                        |                                            |           |                        |                  |                                       |                                                                                                    |                    |                 |           |  |  |  |
| 1214 W                                                                                                    | 2024                                  | 0029<br>SEQUENCE       | <b>02</b>                                  | STA       | TE V.                  |                  | SHIV                                  | A O                                                                                                    | os                 |                 |           |  |  |  |
| FTA Bail Information Date Bail Set: Amount                                                                                                    |                                       |                        |                                            | Bail Set: | \$                     | b                |                                       | Bail Recog. Attached                                                                                                    |                    |                 |           |  |  |  |
| Released R.O.R. Co<br>on Bail                                                                                                    | mmitted Committee<br>Default w/o Bail | ed<br>I                |                                            |           |                        |                  |                                       |                                                                                                    | Date Referred to   |                 |           |  |  |  |
| (√)<br>Date of First                                                                                                    |                                       | Place Com              | mitted:                                    |           |                        |                  |                                       |                                                                                                    | County Prosecutor: |                 |           |  |  |  |
| Appearance:                                                                                                    | Appearance:                           |                        |                                            |           |                        | by               |                                       |                                                                                                    |                    |                 | Ves No    |  |  |  |
| Prosecutin                                                                                                    | g Attorney Infor                      | rmation                |                                            |           |                        | Defense (        | Counsel In                            | forma                                                                                                    | ation              |                 |           |  |  |  |
| Name:           State         County         Municipal         Other                                                                                             |                                       |                        | Name:<br>None Retained Public Def Assigned |           |                        |                  | Waived                                |                                                                                                    |                    | ther            |           |  |  |  |
| Original Charge                                                                                                    | 1) 2C:11                              | -3A(1)                 |                                            | 2)        |                        |                  |                                       | 3)                                                                                                    |                    |                 |           |  |  |  |
| Amended Charge                                                                                                    |                                       |                        |                                            |           |                        |                  |                                       |                                                                                                    |                    |                 |           |  |  |  |
| Waiver Indt/Jury                                                                                                    |                                       |                        |                                            |           |                        |                  |                                       |                                                                                                    |                    |                 |           |  |  |  |
| Plea/Date of Plea                                                                                                    | Plea:                                 | Plea: Date:            |                                            |           | Plea: Date:            |                  |                                       |                                                                                                    | Plea: Date:        |                 |           |  |  |  |
| Adjudication (* see code)                                                                                                    | Finding<br>Code:                      | Finding<br>Code: Date: |                                            |           | Finding<br>Code: Date: |                  |                                       | Finding<br>Code: Date:                                                                                                    |                    |                 | _         |  |  |  |
| Jail Term                                                                                                    |                                       | Jail time credit       | Susp. In                                   | np        |                        | Jail time credit | Susp. Imp                             |                                                                                                    | Ja                 | ail time credit | Susp. Imp |  |  |  |
| Probation Term                                                                                                    |                                       |                        | Susp. In                                   | np        |                        |                  | Susp. Imp                             |                                                                                                    |                    |                 | Susp. Imp |  |  |  |
| Cond. Discharge Term                                                                                                    |                                       |                        |                                            |           |                        |                  |                                       |                                                                                                    |                    |                 |           |  |  |  |
| Community Service                                                                                                    |                                       |                        |                                            |           |                        |                  |                                       |                                                                                                    |                    |                 |           |  |  |  |
| D/L Suspension Term                                                                                                    |                                       |                        |                                            |           |                        |                  |                                       |                                                                                                    |                    |                 |           |  |  |  |
| Fines/Costs                                                                                                    | Fines:                                | Costs:                 |                                            | Fi        | nes:                   | Costs:           |                                       | Fine                                                                                                    | s:                 | Costs:          |           |  |  |  |
| VCCB/SNSF                                                                                                    | VCCB:                                 | VCCB: SNSF:            |                                            |           | VCCB: SNSF:            |                  |                                       | VCCB: SNSF:                                                                                                    |                    |                 |           |  |  |  |
| DEDR/Lab Fee                                                                                                    | DEDR:                                 | DEDR: LAB:             |                                            |           | DEDR: LAB:             |                  |                                       | DEDR: LAB:                                                                                                    |                    |                 |           |  |  |  |
| CD Fee/Drug Ed Fnd                                                                                                    | CD:                                   | DAEF:                  |                                            | CD        | :                      | DAEF:            |                                       | CD:                                                                                                    |                    | DAEF:           |           |  |  |  |
| DV Surch/Other Fees                                                                                                    | DV:                                   | Other:                 |                                            | DV        |                        | Other:           |                                       | DV:                                                                                                    |                    | Other:          |           |  |  |  |
| Restitution<br>Beneficiary:                                                                                                    |                                       |                        |                                            |           |                        |                  |                                       |                                                                                                    |                    |                 |           |  |  |  |
| Miscellaneous Information, Adjournments, Companion Complaints, Co-Defendants, Case Notes:<br>LIVESCAN MISCELLANEOUS NUMBER: 888888888888888888888888888888888888 |                                       |                        |                                            |           |                        |                  | 1 2 3 4 5 6 7 7 8 9 C D F M P R S W V | Finding Codes     Finding Codes     Find Case     Source     Source |                    |                 |           |  |  |  |

(Back)